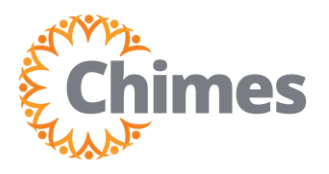

| 1 🔺                  | • × |  |  |  |  |
|----------------------|-----|--|--|--|--|
| Myself               | :   |  |  |  |  |
| Q Search             |     |  |  |  |  |
| Personal             | ~   |  |  |  |  |
| My Company           | ~   |  |  |  |  |
| Jobs                 | ~   |  |  |  |  |
| My Onboarding        |     |  |  |  |  |
| Career & Education   |     |  |  |  |  |
| Career Development   |     |  |  |  |  |
| UKG Pro Learning     |     |  |  |  |  |
| Employee Voice       |     |  |  |  |  |
| Pay                  | ~   |  |  |  |  |
| Workforce Management |     |  |  |  |  |

## **Navigation to Ulti Time & Attendance**

Upon logging into Ulti, the dashboard will appear.

- From the left-hand navigation panel, select the Myself
   icon.
- 2. Select Workforce Management. A new tab opens, and the Ulti Time and Attendance homepage is displayed.

## **Delegate Authority**

- 1. From the Ulti Time and Attendance homepage, locate the My Notifications tile.
- 2. Select the arrow in the upper right corner. The Control Center is displayed.

| My Timecard 🤿       | Hy Accruals<br>Balance as of Today  | : My Notifications | ⇒ :        |
|---------------------|-------------------------------------|--------------------|------------|
| Exceptions          | Overtime Accepted                   | Isks               | <b>—</b> > |
| 0                   | Hour                                | My Requests        | 2,         |
|                     | Available Balance<br>Pending Grants | Employee Requests  | 4 >        |
| No data to display. | Planned Takings                     | Timekeeping        | 9 >        |
| no auto to appuy.   |                                     |                    |            |
|                     |                                     |                    |            |
|                     | Time-Off Request >                  |                    |            |

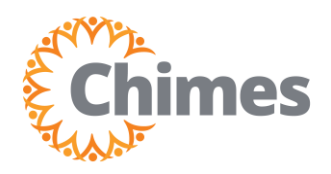

# Delegations

MANAGER ULTI TIME AND ATTENDANCE TRAINING AID

#### **Delegate Authority (continued)**

- 3. From the Control Center, select the My Actions drop-down.
- 4. Select the Business Processes dropdown.
- 5. Select Chimes Manager Delegation. The Manager Delegation panel will open on the right side of the screen.
- 6. Select the Delegate drop-down and select the Team Leader you wish to delegate authority to.
- 7. Enter the **Start** and **End Dates**.
- 8. Select the appropriate Role Profile.
- 9. Select Submit.
- 10. A success message will appear at the top of the screen, indicating the request has been submitted.

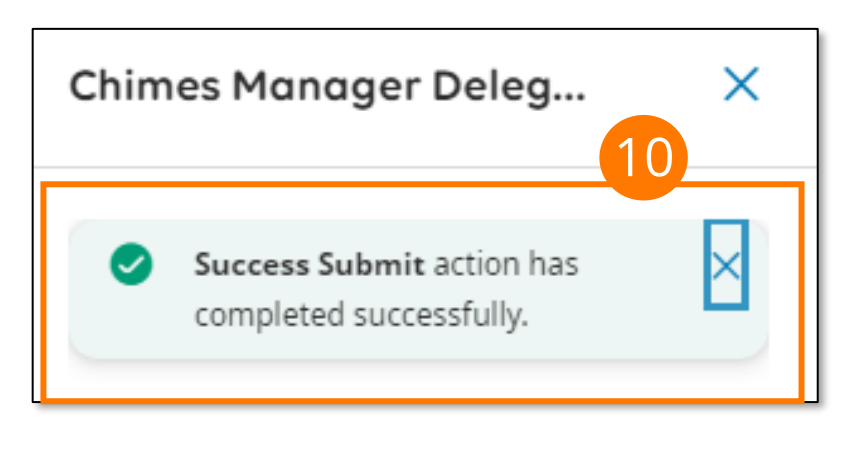

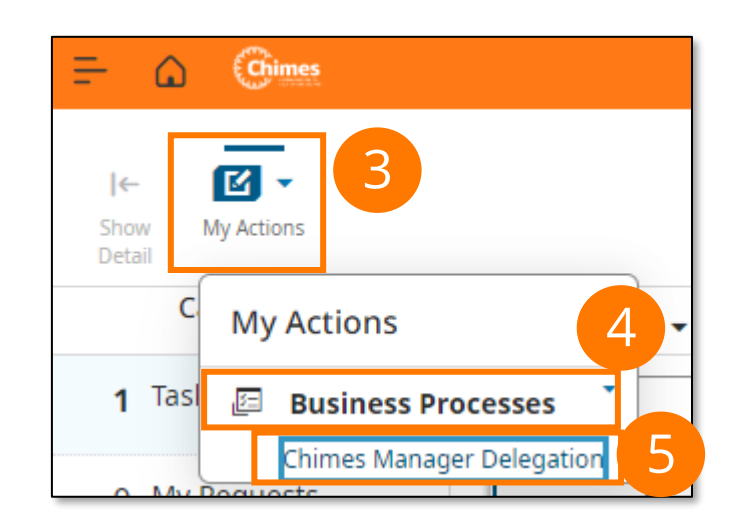

| Chimes Manager Deleg X          |
|---------------------------------|
| New Delegation                  |
| Delegate* 32, CHIM              |
| Start Date*           1/10/2024 |
| End Date* 7                     |
| Role Profile* Chimes Holcomb    |
| Submit<br>Cancel                |
|                                 |

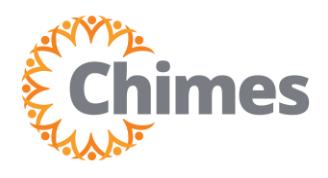

#### **Accept Delegated Authority**

Navigate to the Control Center as shown on page 1.

- 1. In the Control Center, select Tasks in the Categories list.
- 2. Locate the Delegation request and click the checkbox to select it. The Details panel will up with the details of the request.
- 3. Select Accept or Reject.
- 4. Select Submit in the bottom right corner.

|                                                       | Control Center                                                                                                    | 🕂 🔍 🔍 🔍                                                                                                    |
|-------------------------------------------------------|----------------------------------------------------------------------------------------------------|----------------------------------------------------------------------------------------------------|
| l← <b>Ľ</b> ▼<br>thew My Actions                      |                                                                                                    | 〇 写<br>Delete Go To                                                                                                    |
| Categories                                            | • Filter: 🛱 ▾ None 🖧 ▾ None   🖱                                                                                                    | Details                                                                                                    |
| 1 Tasks                                               | Active 🗸                                                                                                    | Chimes Manager Delegation                                                                                                    |
| 0 My Requests<br>0 Employee Requests<br>0 Timekeeping | Employee       Test, Manager has submitted a delegation         Body       Test, Manager has started a delegation on 1/16/2024 3:05 PM. This         Created On       1/16/2024 3:05 PM         Task Name       New Delegation Acceptance Form.         Assignee       Test, dumin         Created On       1/16/2024 3:05 PM         Task Name       New Delegation Acceptance Form.         Assignee       Test, dumin         Created On       1/16/2024 3:05 PM         Created On       1/16/2024 3:05 PM         O       1/16/2024 3:05 PM | New Delegation<br>Delegator<br>Test, Manager<br>Start Date<br>1/16/2024<br>End Date<br>1/16/2024<br>Chimes Supervisor Delegation Profile<br>Select Action*<br>Accept<br>Reject<br>Comment<br>Submit |

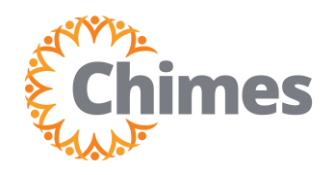

## Delegations

MANAGER ULTI TIME AND ATTENDANCE TRAINING AID

#### Switch to Delegated Role

- From the Ulti Time and Attendance homepage, select the Menu icon in the upper left corner to open the menu.
- 2. Select the drop-down arrow next to your name.
- 3. From the Roles section, select the name of the person who delegated authority to you. The screen will refresh.
- 4. A message under your name indicated that you are now acting in the new role.

Note: You may need to log out and log back in before the new role appears.

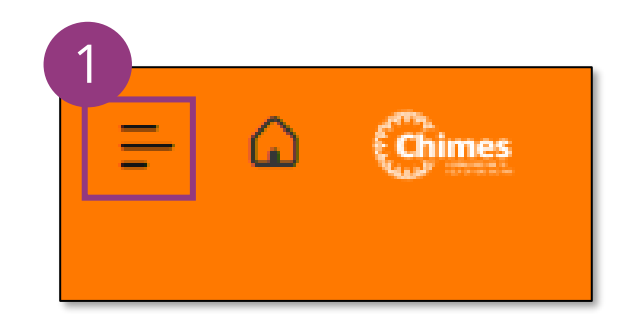

| МТ              | Manager Test                         | ×          |  |  |
|-----------------|--------------------------------------|------------|--|--|
| Roles           |                                      | ^          |  |  |
| Му              | Roles                                | <b>(</b> ) |  |  |
| ~               | Initial Role                         |            |  |  |
| Delegated Roles |                                      |            |  |  |
|                 | TEST, CHIM11 [1/16/202<br>1/17/2024] | 4 -        |  |  |

| <b>≓</b> û | A Come<br>MT Welcome back, Manager<br>Acting as TEST, CHIM11 |   |   |                                             |   | Q                | 0   |  |
|------------|--------------------------------------------------------------|---|---|---------------------------------------------|---|------------------|-----|--|
|            | My Timecard                                                  | À | : | <b>My Accruals</b><br>Balance as of Today 📡 | : | My Notifications | ⇒ : |  |